## 附件: 通过CARSI在校外直接访问部分电子资源的方法

#### —、EI

(1)使用非校园IP 地址打开浏览器,输入

https://www.engineeringvillage.com/, 或从图书馆主页数据库资源导航页 面进入数据库。在登录页面选择"Other Institution Login"。

| Engineerir | ng Village                                |                                                              |
|------------|-------------------------------------------|--------------------------------------------------------------|
| X          | Login<br>Login with Elsevier Credentials. | Login with OpenAthens Account:<br>OpenAthens login           |
|            | Password:  Remember me Login              | Login via your institution:<br>Other Institution Login<br>OR |
| 10         | Forgotten Password?                       | Apply for Reflicte Access                                    |

(2)在"Login via your institution"页面输入"Huazhong Agricultural University"查找本机构,选中后点击进入。

# Login via your institution

You may be able to login to Engineering Village using your institutions login credentials. Learn more We will remember your login preference the next time you access Engineering Village from this computer.

OpenAthens login Search for your institution and click the name to login. Huazhong Agricultural University Huazhong Agricultural University results below to login.

Select your region or group

(3) 弹出学校统一身份认证页面,输入统一身份认证账号及密码,登陆成功后,即可使用 EI 资源。

the

### $\Box$ , Web of Science

(1)使用非校园IP 地址打开浏览器,输入https://webofknowledge.com, 或从图书馆主页数据库资源导航页面进入数据库。在机构登录下,选择机构 CHINA CERNET Federation,点击"转到"按钮。

#### Web of Science

| 全球最大规模的出版商中立引文索引和研究情报平台                        |                                                                                               |  |  |  |
|------------------------------------------------|-----------------------------------------------------------------------------------------------|--|--|--|
| <b>登录</b><br>电子邮件地址                            | <b>机构登录</b><br>使用您的机构所属的组织或地区登录                                                               |  |  |  |
| 密码                                             | CHINA CERNET Federation v                                                                     |  |  |  |
| <ul> <li>         在此计算机上保存我的信息     </li> </ul> | 无访问权?                                                                                         |  |  |  |
| 登录 忘记廠例?                                       | 您仍然可以保存 Web of Science 索引的出版物列表,跟踪您的引文,以及通过在Publons 上创建免费的个人信息来获取Web of Science ResearcherID。 |  |  |  |

(2) 进入CERNET 统一认证与资源共享基础设施CARSI 页面,在学校列表找到 "华中农业大学",点击确认。

### CERNET统一认证与资源共享基础设施CARSI

中国教育和科研计算机网统一认证和资源共享基础设施(CERNET Authentication and Resource Sharing Infrastructure,简称CARSI)是由北京大学 发起的跨机构身份联盟,提供教育科研资源共享服务,简称CARSI资源共享服务。2017年底,作为中国教育和科研计算机网CERNET(China Education and Research Network)基础服务之一开始重点建设,与赛尔网络有限公司一起,面向国内大中小学、教育行政部门和科研机构开放身份认证服务,面向国内外 应用系统支持基于真实身份的资源访问控制。CARSI资源共享服务以Internet2 Shibboleth项目为技术基础,使用统一认证和授权中间件实现中国教育和科研 计算机网CERNET(China Education and Research Network)统一认证和资源共享,详情参见https://www.carsi.edu.cn。 请输入学校名称

| 学校列表 ( A-G )               | 学校列表 ( H-N )                 | 学校列表 ( O-T )               | 学校列表 ( U-Z )                |
|----------------------------|------------------------------|----------------------------|-----------------------------|
| 安徽大学(Anhui University)     | 大连东软信息学院(Dalian Neusoft      | 北京大学(Peking University)    | 电子科技大学(UESTC)               |
| 安徽工程大学(Anhui Polytechnic   | University of Information)   | 东南大学(Southeast University) | 河南师范大学新联学院(xinlian          |
| University)                | 东北大学(Northeastern University | 华南理工大学(South China         | college of henan normal     |
| 安徽工商职业学院(Anhui Business    | - China)                     | University of Technology)  | university)                 |
| and Technology College)    | 东北师范大学(Northeast Normal      | 华南农业大学(South China         | 黄河水利职业技术学院(Yellow           |
| 安徽国际商务职业学院(Anhui           | University)                  | Agricultural University )  | River Conservancy Technical |
| institute Of International | 哈尔滨工程大学(Harbin               | 华南师范大学(South China         | Institute)                  |
| Business)                  | Engineering University)      | Normal University)         | 济南大学( University of Jinan)  |

(3) 弹出学校统一身份认证页面,输入统一身份认证账号及密码,登陆成功 后,即可使用 Web of Science 资源。

| Web of Science InCites Journal Citation Reports Essential Science Indicators | EndNote Publons Kopernio | Chenguang マ 帮助 マ 简体中文 マ                                |
|------------------------------------------------------------------------------|--------------------------|--------------------------------------------------------|
| Web of Science                                                               |                          | Clarivate<br>Analytics                                 |
|                                                                              |                          | 工具 ▼ 检索和跟踪 ▼ 检索历史 标记结果列表                               |
| <b>选择数据库</b> 所有数据库                                                           | •                        | Access free resources to support coronavirus research. |
| 基本检索 被引参考文献检索 高级检索                                                           |                          |                                                        |
| 远例: oil spill* mediterranean                                                 | 主题                       | ▼ 检索 检察提示                                              |
|                                                                              |                          | + 添加行   重设                                             |
| 时间跨度<br>所有年份 (1900 - 2020) ▼<br>更多设置 ▼                                       |                          |                                                        |

## $\Xi$ 、Science Direct

(1) 使用非校园IP 地址打开浏览器,输入

https://www.sciencedirect.com/, 或从图书馆主页数据库资源导航页面进入数据库。点击右上角"Sign in"。

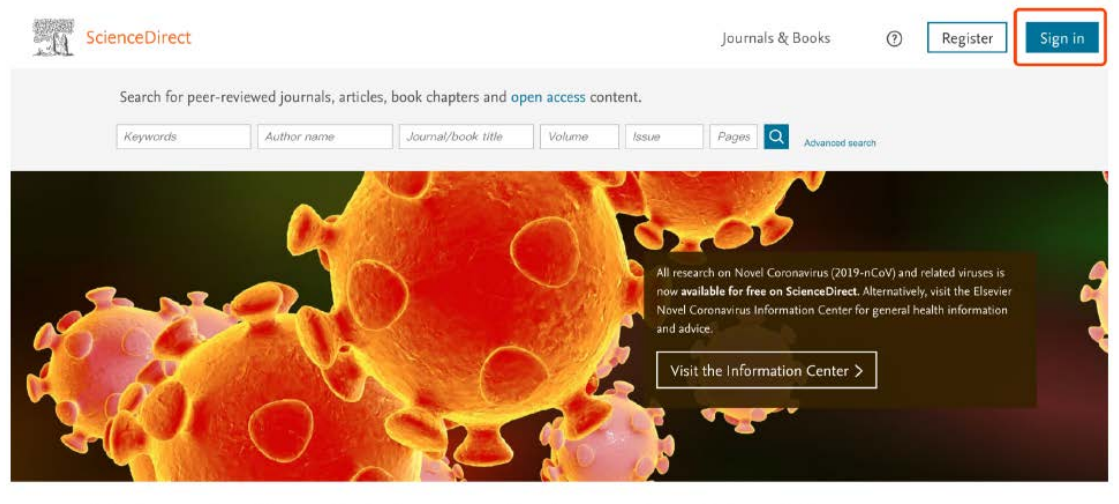

Explore scientific, technical, and medical research on ScienceDirect

Physical Sciences and Engineering Life Sciences Health Sciences Social Sciences and Humanities

#### (2) 选择 "Other institution" 方式登录。

| Sign in Create an account       | Sign in via your institution |
|---------------------------------|------------------------------|
| Email / Username                | > OpenAthens                 |
| Password                        | > Other institution          |
|                                 |                              |
| Remember me                     |                              |
| Forgotten username or password? |                              |
| Sign in >                       |                              |

(3) 在"Search for your institution and click the name to login" 输入 "Huazhong Agricultural University", 点击"Login"。

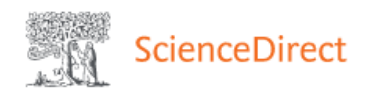

#### Login via your institution

You may be able to login to ScienceDirect using your institutions login credentials. Learn more We will remember your login preference the next time you access ScienceDirect from this computer.

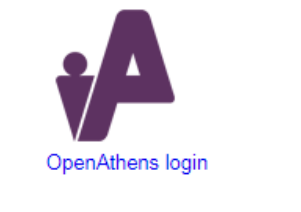

|   | Search for your institution and click the name to login.                                         |
|---|--------------------------------------------------------------------------------------------------|
| ſ | Huazhong Agricultural University                                                                 |
|   | Huazhong Agricultural University Login                                                           |
|   | Or choose your institution's region or group and click the name from the results below to login. |
|   | Select your region or group                                                                      |

(4) 弹出学校统一身份认证页面,输入统一身份认证账号及密码,登陆成功 后,即可使用 Science Direct 资源。

#### 四、EBSCO

(1) 使用非校园IP 地址打开浏览器,输入https://search.ebscohost.com, 或从图书馆主页数据库资源导航页面进入数据库。选择机构登录 "Institutional Login" .

(2) 先在"Select your region or group"选"CHINA CERNET Federation"。然后,在"CHINA CERNET Federation"中选择 "Huazhong Agricultural University"

| EBSCO    |                                         |
|----------|-----------------------------------------|
| Sign In  |                                         |
| G        | Sign in with Google                     |
|          | Or                                      |
| User ID  |                                         |
| Password |                                         |
|          | Sign In                                 |
|          | Institutional Login<br>OpenAthens Login |

| nstitutional Login                                                                                                    | EBSCO S                                                           |
|----------------------------------------------------------------------------------------------------|-------------------------------------------------------------------|
| o login using your institution's login credentials, select a region or group.                                                                                                    |                                                                   |
| CHINA CERNET Federation                                                                                                    |                                                                   |
| /iew All Institutions                                                                                                    |                                                                   |
| lance change and of the institutions listed below.                                                                                                    |                                                                   |
| Vease choose one of the institutions listed below:                                                                                                    |                                                                   |
| Tyour institution is not listed, it is not enabled for this type of login. Please contact your Librarian or<br>nformation Specialist.                                                                                                    |                                                                   |
| CHINA CERNET Federation                                                                                                    |                                                                   |
| <ul> <li>Anhui Agriculture University</li> <li>Anhui Polytechnic University</li> <li>AnHui Science and Technology University</li> <li>Anhui University Of Science And Technology</li> <li>Beijing Forestry University</li> <li>BELING JIAOTONG UNIVERSITY</li> <li>Beijing Normal University</li> <li>Beijing Union University</li> </ul> | Learn more about<br>EBSCO Information Services Product & Services |
| Central Conservatory of Music     CHANGCHUN UNIVERSITY     ChengDu University of Technology                                                                                                    |                                                                   |
| China Agricultural University     China Pharmaceutical University                                                                                                    |                                                                   |
| China University of Mining and Technology     Communication University of China                                                                                                    |                                                                   |
| CUHK-Shenzhen                                                                                                    |                                                                   |
| Dalian University of Technology                                                                                                    |                                                                   |
| Donghua University                                                                                                    |                                                                   |
| EAST CHINA NORMAL UNIVERSITY     Fast China University Of Science And Technology                                                                                                    |                                                                   |
| East China University Of Science And Technology     Endan University                                                                                                    |                                                                   |
| Fujian Agriculture and Forestry University                                                                                                    |                                                                   |
| Fuyang Normal University                                                                                                    |                                                                   |
| Guangxi Normal University                                                                                                    |                                                                   |
| GuangXi University                                                                                                    |                                                                   |
| Guangzhou University     Guideus Nameal University                                                                                                    |                                                                   |
| Guiznuo Normal University     Harbin Engineering University                                                                                                    |                                                                   |
| Harbin Institute of Technology                                                                                                    |                                                                   |
| Hebei Normal University                                                                                                    |                                                                   |
| Hefei University of Technology                                                                                                    |                                                                   |
| Henan University                                                                                                    |                                                                   |
| Huaiyin Institute of Technology                                                                                                    |                                                                   |
| Huazhong Agricultural University                                                                                                    |                                                                   |
| Huaznong University of Science and Technology                                                                                                    |                                                                   |
| Hunan University                                                                                                    |                                                                   |
| Inner Mongolia University of science and technology                                                                                                    |                                                                   |
| Jiangsu Normal University                                                                                                    |                                                                   |

后,即可使用 EBSCO 资源。

## 五、Nature

(1) 使用非校园 IP 地址打开浏览器, 输入 https://www.nature.com/, 或从图书馆主页数据库资源导航页面进入数据库。点击"Login", 在之后的界面中点击"Access through your institution"

|                                                                                                    |      |           | A Nature Res | earch Jour |
|----------------------------------------------------------------------------------------------------|------|-----------|--------------|------------|
| nature                                                                                                    |      | Subscribe | Search Q     | Login      |
| Scientists fear coronavirus<br>spread in countries least<br>able to contain it<br>Concerns are rising about the virus's potential to circulate<br>undetected in Africa and Asia. |      |           |              |            |
| MENU V nature.com                                                                                                    |      |           |              |            |
| Email                                                                                                    |      |           |              |            |
|                                                                                                    |      |           |              |            |
| Password                                                                                                    | <br> |           |              |            |
|                                                                                                    |      |           | show         |            |
| Forgot your password?                                                                                                    |      |           |              |            |
|                                                                                                    |      |           |              |            |
| Log in                                                                                                    |      |           |              |            |
|                                                                                                    |      |           |              |            |
| Access through your institution                                                                                                    |      |           |              |            |

(3) 搜索"Huazhong Agricultural University",选择"Huazhong Agricultural University"。

|                              | _                           |                         |
|------------------------------|-----------------------------|-------------------------|
| Examples: Science Institute, | , University College London |                         |
| Huazhong Agricultura         | l University                | Q Find your institution |
|                              |                             |                         |

(4) 弹出学校统一身份认证页面,输入统一身份认证账号及密码,登陆成功后,即可使用 Nature 资源。

## 六、ProQuest

(1) 使用非校园 IP 地址打开浏览器,输入 https://search.proquest.com/,或从图书馆主页数据库资源导航 页面进入数据库。在登录页面选择"通过您的图书馆或单位连接"方 式,在"单位"检索框中输入"Huazhong Agricultural University"查找本 机构,然后点击"登录"。

| 想要访问                                       | ] ProQuest 上的内容?                     |   |  |  |
|--------------------------------------------|--------------------------------------|---|--|--|
| 通过您的                                       | 图书馆或单位连接                             |   |  |  |
| 单位                                         | Huazhong Agricultural University  查找 |   |  |  |
| 检查您的单位是                                    | 合可用:                                 | * |  |  |
| HUAZHONG AGRICULTURAL UNIVERSITY LIBRARY 登 |                                      |   |  |  |
|                                            |                                      | - |  |  |

注意:如果您的单位未列于此,请向您的图书馆咨询台或信息咨询服务台查询如何远程连接 ProQuest。

(2) 弹出学校统一身份认证页面,输入统一身份认证账号及密码,登陆成功 后,即可使用 ProQuest 资源。

| ProQuest     |                                                                                                    |             |               |                                |                                         |         |   |
|--------------|----------------------------------------------------------------------------------------------------|-------------|---------------|--------------------------------|-----------------------------------------|---------|---|
| 基本检索 高级检索 出  | i版物 浏览 数据库(8)                                                                                                    |             |               |                                |                                         |         |   |
| and a series |                                                                                                    |             |               |                                | C. D. A.                                |         | 1 |
| THEST        | and the second second second second second second second second second second second second second second second |             | 学术期刊 书籍       |                                | 学位论文 更多                                 | · ////  |   |
|              | 输入检索问                                                                                                    |             |               |                                | and and and and and and and and and and |         |   |
|              |                                                                                                    | ARE N       | NS CK         |                                | 15/2×                                   |         |   |
|              |                                                                                                    | (1717 # 191 |               |                                |                                         |         |   |
|              | 需要一些帮助或                                                                                                    | 指导?         | ¥UXXIE中0日日十八日 | 910, 198 <b>9, 1999</b> , 1999 | 996 Y 1246 X, 1846 X                    | . 7: 57 |   |

## 七、SpringerLink

(1)使用非校园 IP 地址打开浏览器,输入 https://link.springer.com/,或从图书馆主页数据库资源导航页 面进入数据库。点开右上角图标,选择 Login,选择 "Log in via Shibboleth or Athens"。

## D Springer

## Welcome back. Please log in.

| Email                              | Password           |
|------------------------------------|--------------------|
| Log in                             | Forgotten password |
|                                    |                    |
| + Log in using a corporate account | nt                 |

(2) 在Or, find your institution (via Shibboleth) 上面的

"Select your institution" 输入 "Huazhong Agricultural University"

确认之后弹出学校统一身份认证页面,输入统一身份认证账号及密码,登陆成功后,即可使用 SpringerLink 资源。

# Athens and Shibboleth login

Athens and Shibboleth allow you to log on to multiple web resources using the same credentials and be recognized as belonging to your parent organization. Please contact your librarian or administrator to find out if you can access this site using these systems.

# Log in via Athens Select your institution Proceed to Athens

#### Or, find your institution (via Shibboleth)

| Select your institution -        | ~ |
|----------------------------------|---|
| Huazhong Agricultural University | ] |
| HuaZhong Agricultural University | ן |

## 八、Emerald

(1)使用非校园 IP 地址打开浏览器,输入 http://www.emeraldinsight.com/, 或从图书馆主页数据库资源导航页,打开右上角图标,选择 Login

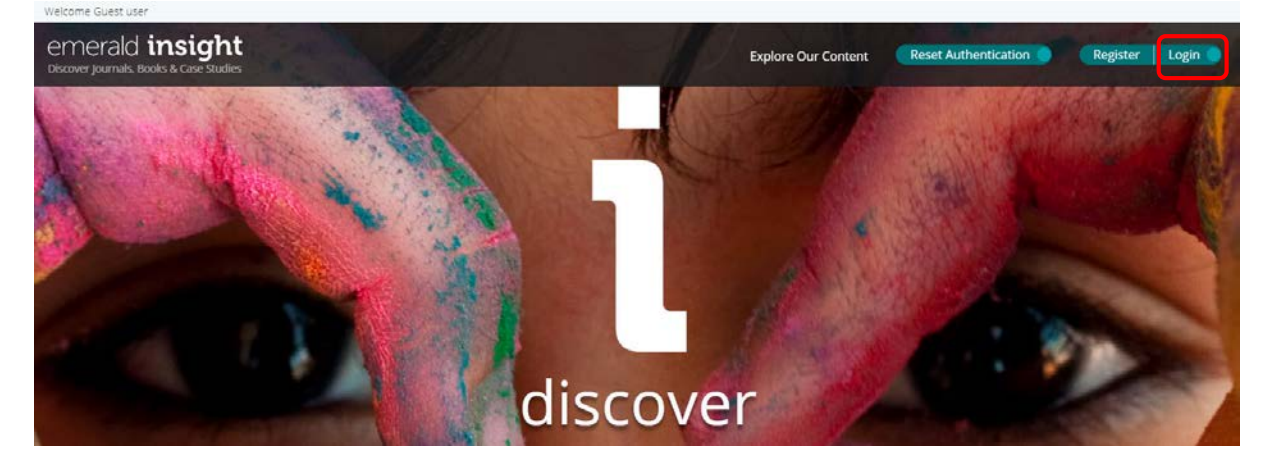

(2) 在 "Find your institution" 填入 Huazhong Agricultural University

## emerald insight

| Find your institution<br>Using Shibboleth or OpenAthens? Search below for<br>your institution and we'll take it from there.<br>Huazhong Agricultural Find<br>Huazhong Agricultural University | Registered? Log in here<br>If you've registered to access this resource, or have<br>been given an individual login, please enter your<br>details below.<br>Email<br>Password<br>Forgot your password? |
|----------------------------------------------------------------------------------------------------|----------------------------------------------------------------------------------------------------|
|                                                                                                    | Login                                                                                                    |

(3) 点击 Huazhong Agricultural University 确认之后弹出学校统一身份认证页面,输入统一身份认证账号及密码,登陆成功后,即可使用 emerald insight

资源。

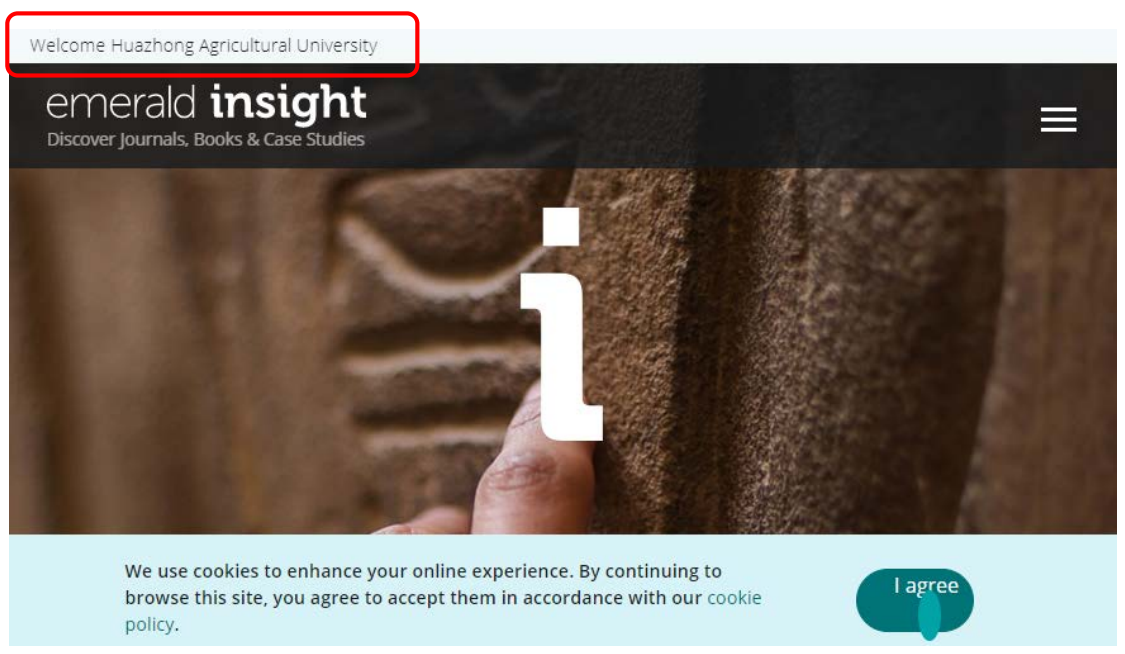

## 九、Royal Society of Chemistry

(1)使用非校园 IP 地址打开浏览器,输入 http://pubs.rsc.org/或从图书馆 主页数据库资源导航页,打开右上角图标,选择 Login

| Ξ Publishing Journals Books Databases Q,                          |                                                                                                    |
|-------------------------------------------------------------------|----------------------------------------------------------------------------------------------------|
| Log in / n gister                                                 |                                                                                                    |
| The Royal Society of Chemistry's<br>Journals, Books and Databases |                                                                                                    |
| Our journals                                                      | About our publications The Royal Society of Chemistry publishes 45 peer-reviewed journals, around 2,000 book titles and a collection of online databases and literature updating services. Our international publishing portfolio covers the core chemical sciences including related fields such as biology, biophysics, energy and environment, engineering, materials, medicine and physics. As a not-for-profit publisher, we reinvest surplus funds back into the global |
| Search our journals                                               | the chemical sciences.                                                                                                    |

(2)选"Find My Institution" "Select Your Institution's Group""China CERNET Federation",再选择"Huazhong Agricultural University"

| og in via your nome institution                                                                                                    | n credentials.                                                                                                    |                                                                                                    |                                                                  |
|----------------------------------------------------------------------------------------------------|----------------------------------------------------------------------------------------------------|----------------------------------------------------------------------------------------------------|------------------------------------------------------------------|
| Please choose the relevant group for your institution Select your institution's group Australian Access Federation (Austria (ACOnet Identity Federation) Brazil (CAFe) Canadian Access Federation (CANARIE) China CERNEI Federation Czech Republic (eduID.cz) (Edugate (Ireland) French universities and grandes écoles Gakunin | Log in via your home insti<br>Your username and passwo<br>If you would like to log in us<br>return to the previous page, | tution (Shibboleth)<br>rd have been provided to y<br>ing another method than Si<br>and select one of our othe | you by your librarian.<br>ihibboleth, please<br>ir login options |
| Germany (DFN-AAI)<br>IDEM GARR (Italy)<br>IDEM GARR (Italy)<br>InCommon<br>India (INFED)<br>OpenAthens Federation<br>RCTSaai (Portugal)<br>Servicio de Identidad de RedIRIS (Spain)<br>Switzerland (SWITCHaai)<br>Tuakiri (New Zealand)<br>UKE Fuctor                                                                           | About us<br>Working for us<br>Press office                                                                               | Terms of use<br>Privacy & cookies<br>Accessibility                                                            | Help<br>Contact                                                  |

(3)登陆成功后,显示可以访问的 RSC 资源

# 十、中国知网

(1) 使用非校园 IP 地址打开浏览器, 输入 https://fsso.cnki.net/

| WWW.CRH.I.net<br>WWW.CRH.I.net<br>Water # Faite # # | 中国知网高         | 校/机构外部访问系统 |            |
|-----------------------------------------------------|---------------|------------|------------|
|                                                     |               |            |            |
|                                                     | 高校/机构: 平中农业人子 |            | 則往         |
| 高校/机构列表(按接入先后持                                      | 非序)           |            |            |
| ● 清华大学                                              | ● 北京大学        | ● 北京师范大学   | • 中国人民大学   |
| ● 山东大学                                              | ● 华东师范大学      | ● 浙江大学     | ● 天津大学     |
| ● 华南理工大学                                            | • 华中科技大学      | ● 长春理工大学   | ● 上海财经大学   |
| ● 深圳大学                                              | ● 沈阳农业大学      | ● 浙江工商大学   | ● 华北水利水电大学 |
|                                                     |               | 展开≫        |            |

(2) 选择"华中农业大学",点击前往,弹出学校统一身份认证页面,输入 统一身份认证账号及密码,登陆成功后,即可使用中国知网CNKI 资源。